# Login:

1) Enter your Company ID and User ID to continue

|                   | PCB BANK                                         |   |
|-------------------|--------------------------------------------------|---|
| Г                 |                                                  | - |
|                   | Sign in to Cash Management                       |   |
|                   | Company ID:                                      | 1 |
|                   | User ID:                                         |   |
| NAMAN             | Continue                                         |   |
|                   | Need Help?                                       |   |
| 57                | Contact us at 213-355-8833 or send us a message. |   |
| 17                | Online Privacy Notice                            |   |
| 7                 | Back to PCB Bank homepage                        |   |
| $\langle \rangle$ |                                                  |   |

- 2) Click "Continue with Security Code" to verify your identity to continue
  - You will be presented with a one time code option either by phone call or text message.
  - Enter Password and Sign In

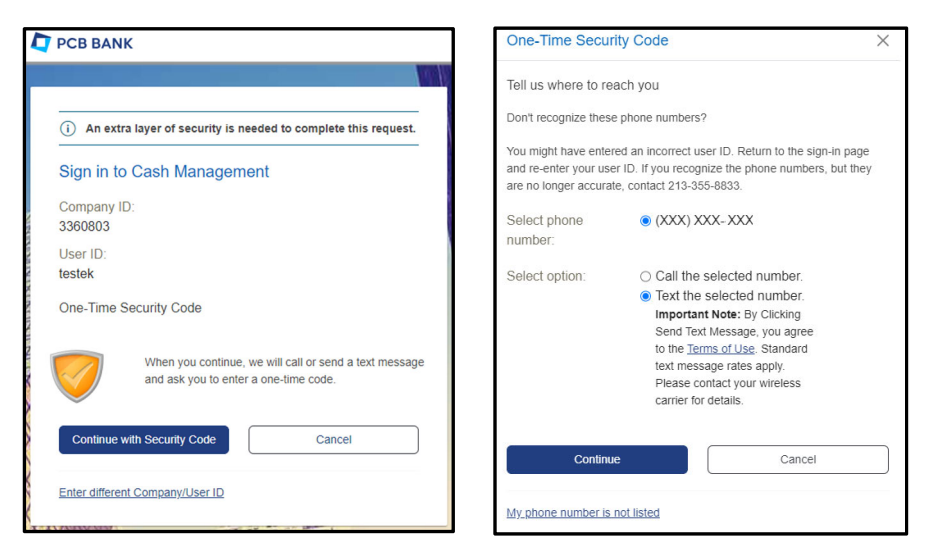

- For first time login, you are require to setup a new password
- Click "Continue" to sign in to the application.

| New password:         |                                                                                                    |                                                                                                    |
|-----------------------|----------------------------------------------------------------------------------------------------|----------------------------------------------------------------------------------------------------|
|                       | Password requirements: 6 of 6<br>requirements met<br>Your password:<br>○ Must be 6 to 12 characters long.<br>○ Must include at least three of the<br>following :ower case letter, upper<br>case letter, number, special<br>character.<br>○ Cannot include aspaces.<br>○ Cannot include aspaces.<br>○ Cannot include | <ul> <li>✓ Your password was changed.</li> <li>Reset Password</li> <li>Continue Sign Out</li> </ul> |
| Confirm new password: |                                                                                                    |                                                                                                    |
| Submit                | Cancel                                                                                                    |                                                                                                    |

# Main Page:

| PCB BA                                    | NK                 | Welcome Reports | Money Movement Accou                    | unt Services Administration             |                              | Hi, Eric   SignOff<br>Last Login: Apr 1, 2024, 1:39:34 PM                |
|-------------------------------------------|--------------------|-----------------|-----------------------------------------|-----------------------------------------|------------------------------|--------------------------------------------------------------------------|
| ash Management                            |                    |                 |                                         |                                         |                              | ⊘ Approvals ① Exceptions                                                 |
|                                           |                    |                 |                                         |                                         | Display Options              |                                                                          |
| Transfers & Payn                          | nents Approva      | I               |                                         | Important Account Balances              |                              | Welcome to PCB Bank Online Banking                                       |
|                                           |                    |                 | All Approvals                           |                                         | Edit Accounts Displayed      | Alerts and Messages                                                      |
| CH Payments and C                         | collections        |                 |                                         | Checking                                | As of 04/03/2024             | Password Changed                                                         |
| ABC LLC - *8082                           | Company 1          | 03/28/2024      | (Date equals effective date.)<br>\$2.00 | digital banking test acct 0917 - 0917   | Balance not available        | 03/27/2024 06:04:04 PM (ET) Password Changed 03/27/2024 02:40:12 PM (ET) |
| digital banking test<br>acct 0917 - *0917 | Payroll            | 03/28/2024      | \$25.00                                 | digital Banking test acct 2 3602 - 0891 | Balance not available        | Password Changed<br>03/27/2024 01:02:23 PM (ET)                          |
| lires                                     |                    |                 |                                         | Account Test - 5678                     | Balance not available        | Password Changed                                                         |
| ABC LLC - *8082                           | ABC LLC            | 03/27/2024      | (Date equals effective date.)<br>\$1.00 | ABC LLC - 8082                          | Balance not available        | 03/27/2024 12:23:39 PM (ET)<br>View All                                  |
| digital banking test<br>acct 0917 - *0917 | ABC Company        | 03/27/2024      | \$1.00                                  |                                         |                              | R.                                                                       |
| digital banking test<br>acct 0917 - *0917 | ABC Company        | 03/27/2024      | \$1.00                                  | Next Scheduled Requests                 |                              | Business Debit Card                                                      |
|                                           |                    |                 |                                         | There are no scheduled requests.        | View Next Scheduled Requests | C AND                                                                    |
| Templates Appro                           | val                |                 |                                         |                                         |                              | Cash Management                                                          |
|                                           |                    |                 | ) My Approvals 🔿 All Approvals          | (                                       | )                            |                                                                          |
| There are no templat                      | es waiting for you | r approval.     |                                         |                                         |                              | Got Questions? We can help +                                             |

\*Note: The system remains active for 15 minutes of inactivity.

Menu Options:

Welcome: The Welcome tab lets you return to the initial welcome screen.

**Reports**: Displays multiple reports like the activity and balance reports.

Money Movement: Locate your payment and transfer services.

Account Services: Gives you access to stop payments, account reconciliations and Positive Pay.

**Administration**: Where you will locate self-service options such as changing password as well as administration user maintenance options.

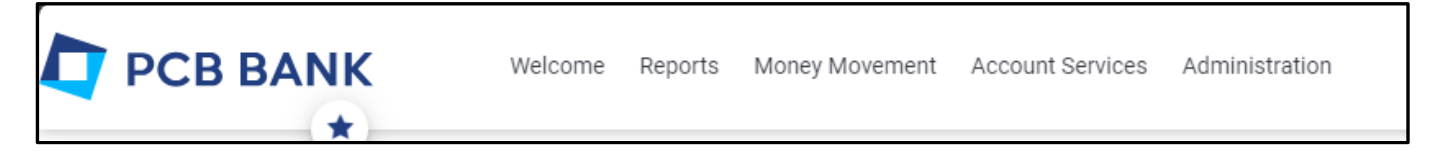

## Wire:

You will find Wire option under [Money Movement] -> [Wire]

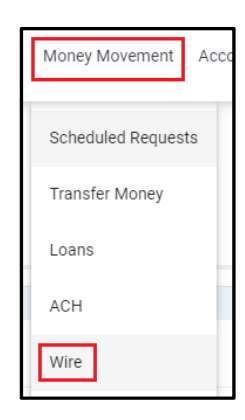

### Initiate Wire transfer

1) To start, select and fill-in *Debit Information* and click [Continue]

\*If you want to save the template, enter Template Name. If Template Name is blank, wire will be sent without template

| Schedule a Wire                                                    |                    |   |
|--------------------------------------------------------------------|--------------------|---|
| View saved or returned wires requiring corrections                 |                    |   |
| Debit Information                                                  |                    |   |
| Wire Type<br>Domestic Wire                                         |                    | • |
| Template Name (optional)<br>Template create                        |                    |   |
| (To save this transaction as a template, enter a template name.)   |                    |   |
| Account<br>digital banking test acct 0917 - Checking - *0917 - Ava | ailable (\$198.40) | • |
| Send on Date<br>03/20/2024                                         |                    | Ē |
| Amount<br>10.00                                                    |                    |   |
| Currency<br>USD – US Dollar                                        |                    |   |
|                                                                    |                    |   |
| Continue                                                           |                    |   |

- 2) Enter Recipient information (Recipient Bank and Recipient informaiton)
  - Address 1 & Address 2 are required fields
  - Recipient Name can enter up 35 charaters including spaces

| Bank ID type is sele                       | cted, then the recipient Bank ID must be for a Bank authoriz |
|--------------------------------------------|--------------------------------------------------------------|
| Bank ID Type<br>ABA                        |                                                              |
| Bank ID<br>122043602                       |                                                              |
| Bank Name<br>PCB BANK                      |                                                              |
| Bank Address 1<br>LOS ANGELES              |                                                              |
| Bank Address 2<br>CA                       |                                                              |
| Bank Address 3 (opt                        | tional)                                                      |
| Recipient Account (If appro<br>123456789   | opriate enter the IBAN)                                      |
| Recipient Name<br>ABCD Corp test           |                                                              |
| Recipient Address 1<br>12345 wilshire blvd |                                                              |
| Recipient Address 2<br>Los Angeles, CA, 90 | 010                                                          |
| Decinient Address 3                        | (optional)                                                   |

• For Bank ID, enter the routing number and click [Validate] to check if it is vaild. System will auto-fillin Bank information if it is valid routining number.

| Bank ID Type<br>ABA           |                         |
|-------------------------------|-------------------------|
| Bank ID<br>122043602          | Validate Bank ID Search |
| Bank Name                     |                         |
| Bank Address 1                |                         |
| Bank Address 2                |                         |
|                               |                         |
| Bank ID Type<br>ABA           |                         |
| Bank ID<br>122043602          | Validate Bank ID Search |
| Bank Name<br>PCB BANK         |                         |
| Bank Address 1<br>LOS ANGELES |                         |
| Bank Address 2<br>CA          |                         |

## 3) Once all the information entered, click [Continue]

| PUD BANK                                                                                               |                                                |  |
|----------------------------------------------------------------------------------------------------|------------------------------------------------|--|
| Bank Address 1<br>LOS ANGEL                                                                            | ES                                             |  |
| Bank Address 2<br>CA                                                                                   |                                                |  |
| Bank Addre                                                                                             | ss 3 (optional)                                |  |
| tine Initiate                                                                                          | or Information                                 |  |
| vire initiato                                                                                          |                                                |  |
| Wire Initiator Na<br>Test Bank                                                                         | ime                                            |  |
| Wire Initiator Na<br>Test Bank<br>Wire Initiator Ac<br>3701 Wilshi                                     | ime<br>Idress 1<br>re Blvd                     |  |
| Wire Initiator Na<br>Test Bank<br>Wire Initiator Ac<br>3701 Wilshi<br>Wire Initiator Ac<br>Los Angeles | idress 1<br>re Blvd<br>idress 2<br>s, CA 90010 |  |

4) Click [Submit for Approval] to complete wire transfer initiate process

| Wire Type:                                         | Domestic wire                                          |
|----------------------------------------------------|--------------------------------------------------------|
| Account:                                           | digital banking - Checking - *0891 - Available \$137.8 |
| Send on Date:                                      | 03/18/2024                                             |
| Amount:                                            | 41.00                                                  |
| Currency:                                          | USD                                                    |
| Recipient Information                              |                                                        |
| Bank ID Type:                                      | ABA                                                    |
| Bank ID:                                           | 122043602                                              |
| Bank Name:                                         | PCB BANK                                               |
| Bank Address 1:                                    | LOS ANGELES                                            |
| Bank Address 2 :                                   | CA                                                     |
| Recipient Account (If appropriate enter the IBAN): | 123456789                                              |
| Recipient Name:                                    | ABC Corp TEST                                          |
| Recipient Address 1:                               | 1111 Wilshire Blvd                                     |
| Recipient Address 2:                               | Los Angeles, CA, 90010                                 |
| Wire Initiator Information                         |                                                        |
| Wire Initiator Name:                               | Test Bank                                              |
| Wire Initiator Address 1:                          | 3701 Wilshire Blvd                                     |
| Wire Initiator Address 2:                          | Los Angeles, CA 90010                                  |
|                                                    |                                                        |
| Submit for Approval                                |                                                        |

| Wire Confirmation                                                                                                    |                                                                                                    |
|----------------------------------------------------------------------------------------------------|----------------------------------------------------------------------------------------------------|
| The wire transfer request below has been added to the s request will be transmitted.                                                                                                    | chedule successfully. On each scheduled date, the request will be added to the transmit queue for all approvals; all approvals must be received before the |
| The balances shown below are recorded at the time of the reque                                                                                                    | st.                                                                                                    |
| New transaction without using a template                                                                                                    |                                                                                                    |
| Schedule Information                                                                                                    |                                                                                                    |
| Approval Status:<br>Scheduled:<br>Scheduled By:                                                                                                    | 0 of 1 received<br>03/16/2024 07:55:37 PM (ET)<br>TESTUSER1                                                                                                |
| Debit Information                                                                                                    |                                                                                                    |
| Account:<br>Wire Type:<br>Send on Date:<br>Amount:<br>Currency:                                                                                                    | digital banking - Checking - *0891 - Available \$137.80<br>Domestic wire<br>03/18/2024<br>10.00<br>USD                                                     |
| Recipient Information                                                                                                    |                                                                                                    |
| Bank ID Type:<br>Bank ID:<br>Bank Name:<br>Bank Address 1:<br>Bank Address 2:<br>Recipient Account (If appropriate enter the IBAN):<br>Recipient Address 1:<br>Recipient Address 2:<br>Additional Information for Recipient: | ABA<br>122043002<br>PCB BANK<br>LOS ANGELES<br>CA<br>T23456789<br>Test Company LLC<br>111 Wilshire Blvd<br>Los Angeles, CA 90010<br>test test              |

**5)** The wire has been transmitted and the wire template created for future use. You will see your templates from [Manage Templates]

| Wire              |                            |                        |                        |              |                | View your w | rire limits |
|-------------------|----------------------------|------------------------|------------------------|--------------|----------------|-------------|-------------|
| Wire Money        | Wire Via Template          | Wire Via Multiple Temp | lates Manage Templates | Import Wires | File Status    | History     |             |
| Manage Tem        | plates                     |                        |                        | •            |                |             |             |
| Add a template    | Create a template from a   | file                   |                        |              |                |             |             |
| Wire Transfer Tem | nplates                    |                        |                        |              |                |             |             |
| Q (•=unused       | l for more than 100 days.) |                        |                        |              |                |             |             |
| Template Name     |                            | Account                | Recipient Name         | C            | Date Last Used |             |             |
| Template create   |                            | *0917                  | Test ABC Comp          |              |                |             | $\otimes$   |
| template test     |                            | *0917                  | test                   |              |                |             | $\otimes$   |
| test temp         | 1                          | *0917                  | ABC Company            |              |                |             | $\otimes$   |

6) Click "History" to view the completed wire history.

| Wire          |                                                                                   |                                |                             |                                               |        |          |            |             |            | View your wire limits |
|---------------|-----------------------------------------------------------------------------------|--------------------------------|-----------------------------|-----------------------------------------------|--------|----------|------------|-------------|------------|-----------------------|
| Wire Mor      | Wire Money Wire Via Template Wire Via Multiple Templates Manage Templates History |                                |                             |                                               |        |          |            |             |            |                       |
| Complet       | Completed Wires                                                                   |                                |                             |                                               |        |          |            |             |            |                       |
| To print deta | ils of wires, check the check                                                     | box and click "Print details o | f selected wires." A maximu | m of twenty-five wires may be printed at a ti | ime.   |          |            |             |            |                       |
| New Search    |                                                                                   |                                |                             |                                               |        |          |            |             |            |                       |
| •             | Print Selected Wires                                                              |                                |                             |                                               |        |          |            |             |            |                       |
|               | Account                                                                           | Template                       | Wire Type                   | Recipient                                     | Amount | Currency | Effective  | Status      | Entered By | Approval Status       |
|               | digital banking test acct<br>0917 - *0917                                         | Demo Test                      | Domestic Wire               | ABC Company                                   | 10.00  | USD      | 03/26/2024 | Rejected    | TESTEK     | 1 of 1 received       |
|               | digital banking test acct<br>0917 - *0917                                         |                                | Domestic Wire               | ABC Company                                   | 100.00 | USD      | 03/25/2024 | Rejected    | TESTEK     | 1 of 1 received       |
|               | digital banking test acct<br>0917 - *0917                                         | template test                  | Domestic Wire               | test                                          | 20.00  | USD      | 03/25/2024 | Transmitted | TESTEK     | 1 of 1 received       |
|               | ABC LLC - *8082                                                                   | test                           | Domestic Wire               | Test Account                                  | 30.00  | USD      | 03/25/2024 | Transmitted | TESTEK     | 1 of 1 received       |
|               | digital banking test acct<br>0917 - *0917                                         | Template create                | Domestic Wire               | Test ABC Comp                                 | 10.00  | USD      | 03/25/2024 | Transmitted | TESTEK     | 1 of 1 received       |
|               |                                                                                   |                                |                             | Total : 5 items for                           | 170.00 | USD      |            |             |            |                       |

### Approve Wire transfer

- 6) There are multiple options you can choose to approve wire transfer.
  - a. Using widget [Transfer & Payment Approval]
  - b. Under Money Movement -> [Scheduled Requests]
  - c. [Approvals] option on the right corner

| h Management                              | U.             |            | Scheduled Request      | ts       |                                                                          | Approvals                                 |
|-------------------------------------------|----------------|------------|------------------------|----------|--------------------------------------------------------------------------|-------------------------------------------|
|                                           |                |            | Transfer Money         |          | Display Options                                                          | 6                                         |
| ransfers & Payn                           | nents Approval |            | Bill Pay               |          | Important Account Balances                                               | Welcome to PCB Bank Online Bank           |
|                                           |                |            | ACH                    | 5        | Edit Accounts Displayed                                                  | Alerts and Messages                       |
| CH Payments and C                         | collections    |            | Wire                   | .)       | You do not have accounts selected for display in this information panel. | You have received no alerts or            |
| ABC LLC - *8082                           | Company 1      | 03/28/2024 |                        | \$2.00   |                                                                          | bank messages within the last seven days. |
| digital banking test<br>acct 0917 - *0917 | Payroll        | 03/28/2024 | S                      | \$25.00  |                                                                          | View All                                  |
| ires                                      |                |            |                        |          | Balance Snapshot                                                         |                                           |
|                                           |                |            | (Date equals effective | e date.) | Edit accounts and dates displayed                                        |                                           |
| ABC LLC - *8082                           | ABC LLC        | 03/27/2024 |                        | \$1.00   | You do not have accounts selected for display in this information panel. | Business Debit Card                       |
| digital banking test<br>acct 0917 - *0917 | ABC Company    | 03/27/2024 |                        | \$1.00   |                                                                          | 6                                         |
| digital banking test<br>acct 0917 - *0917 | ABC Company    | 03/27/2024 |                        | \$1.00   |                                                                          |                                           |
| xternal Transfers                         |                |            |                        |          | Descent Terrescations                                                    | Cash Management                           |

7) Click [Transactions] tab to view Wire transaction pending for approval

| Appro                            | Approvals       Transfers     Transactions       Scheduled Requests     Users                    |           |                     |        |          |            |            |                       |           |
|----------------------------------|--------------------------------------------------------------------------------------------------|-----------|---------------------|--------|----------|------------|------------|-----------------------|-----------|
| Approv                           | Approvals - Transactions                                                                         |           |                     |        |          |            |            |                       |           |
| () o                             | Wire Payments  One or more transactions marked in red have effective dates that are in the past. |           |                     |        |          |            |            |                       |           |
| View your                        | wire limits                                                                                      |           |                     |        |          |            |            |                       |           |
| Q 1.                             | 3                                                                                                |           |                     |        |          |            |            | View<br>All approvals | •         |
|                                  | Account                                                                                          | Template  | Recipient           | Amount | Currency | Effective  | Entered By | Approval Status       |           |
|                                  | digital banking test acct 0917 - *0917                                                           | Demo Test | ABC Company         | 1.00   | USD      | 03/27/2024 | TESTEK     | 0 of 1                | $\otimes$ |
|                                  | digital banking test acct 0917 - *0917                                                           | Demo Test | ABC Company         | 1.00   | USD      | 03/27/2024 | TESTEK     | 0 of 1                | $\otimes$ |
|                                  | ABC LLC - *8082                                                                                  | ABC LLC   | ABC LLC             | 1.00   | USD      | 03/27/2024 | TESTEK     | 0 of 1                | $\otimes$ |
| Additiona                        | Additional information for recipient : invoice number                                            |           |                     |        |          |            |            |                       |           |
|                                  |                                                                                                  |           | Total : 3 items for | 3.00   | USD      |            |            |                       |           |
| Security 0                       | Security Code (optional)                                                                         |           |                     |        |          |            |            |                       |           |
| Approve Selected Delete Selected |                                                                                                  |           |                     |        |          |            |            |                       |           |

### 8) By Click on Account Name, you can review the transaction details

|        | Account 个                              | Template             | Recipient                     | Amount    | Currency |
|--------|----------------------------------------|----------------------|-------------------------------|-----------|----------|
|        | digital banking test acct 0917 - *0917 | Demo Test            | ABC Company                   | 1.00      | USD      |
|        |                                        |                      |                               |           |          |
| Арр    | orove Wire                             |                      |                               |           |          |
| View   | your wire limits                       |                      |                               |           |          |
| Debit  | t Information 🖆 🛞 <u>F</u>             | Return wire for edit |                               |           |          |
| Temp   | late Name:                             |                      | Demo Test                     |           |          |
| Wire 1 | Гуре:                                  |                      | Domestic wire                 |           |          |
| Accou  | unt:                                   |                      | digital banking test acct 091 | 7 - *0917 |          |
| Effect | tive Date:                             |                      | 03/27/2024                    |           |          |
| Amou   | int:                                   |                      | 1.00                          |           |          |
| Curre  | ncy:                                   |                      | USD                           |           |          |
| Entere | ed by:                                 |                      | TESTEK                        |           |          |
| Entry  | date/time:                             |                      | 03/27/2024 01:18:10 pm (ET    | )         |          |
| Recip  | pient Information                      |                      |                               |           |          |
| Bank   | ID Type:                               |                      | ABA                           |           |          |
| Bank   | ID:                                    |                      | 122043602                     |           |          |
| Bank   | Name:                                  |                      | PCB BANK                      |           |          |
| Bank   | Address 1:                             |                      | LOS ANGELES                   |           |          |
| Bank   | Address 2 :                            |                      | CA                            |           |          |
| Recip  | ient Account:                          |                      | 123456789                     |           |          |
| Recip  | ient Name:                             |                      | ABC Company                   |           |          |
| Recip  | ient Address 1:                        |                      | 3031 Wilshire Blvd            |           |          |
| Recip  | ient Address 2:                        |                      | Los Angeles, CA, 90010        |           |          |
| Wire   | Initiator Information                  |                      |                               |           |          |
| Wire I | nitiator Name:                         |                      | Test Company EK               |           |          |
| Wire I | nitiator Address 1:                    |                      | 3701 WILSHIRE BLVD STE 10     | 00        |          |
| Wire I | nitiator Address 2:                    |                      | LOS ANGELES, CA 90010-28      | 32        |          |
|        |                                        |                      |                               |           |          |

### 9) After review, click [Transmit] to approve this transaction

| Bank ID Type                                          | ABA                        |            |
|-------------------------------------------------------|----------------------------|------------|
| Bank ID:                                              | 122043602                  |            |
| Bank Name                                             | PCB BANK                   |            |
| Bank Address 1                                        | LOS ANGELES                |            |
| Bank Address 2                                        | CA                         |            |
| Recipient Account:                                    | 123456789                  |            |
| Recipient Name:                                       | ABC Company                |            |
| Recipient Address 1:                                  | 3031 Wilshire Blvd         |            |
| Recipient Address 2:                                  | Los Angeles, CA, 90010     |            |
| Wire Initiator Information                            |                            |            |
| Wire Initiator Name:                                  | Test Company EK            |            |
| Wire Initiator Address 1:                             | 3701 WILSHIRE BLVD STE 100 |            |
| Wire Initiator Address 2:                             | LOS ANGELES, CA 90010-2832 |            |
| Approval History Information                          |                            |            |
| Approval Status : 0 of 1 Received - Ready to transmit |                            |            |
| Action                                                | User ID                    | Date       |
| Enter Request                                         | TESTEK                     | 03/27/2024 |
|                                                       |                            |            |

**10)** Complete One-Time Security process to complete Wire approve process

| One-Time Secur        | rity Code ×                                                                      |                                                                                                    |
|-----------------------|----------------------------------------------------------------------------------|----------------------------------------------------------------------------------------------------|
| Tell us where to re   | each you                                                                         |                                                                                                    |
| Don't recognize these | e phone numbers?                                                                 | Secure Token Passcode                                                                                      |
| You might have enter  | red an incorrect user ID. Return to the sign-in page                             |                                                                                                    |
| are no longer accura  | te, contact 213-355-8833.                                                        | [] Transactions cannot be approved until you have activated your software token. If you have not activated |
| Select phone          | (XXX) XXX-XXX                                                                    | your software token, sign off and complete the activation.                                                 |
| Outration             |                                                                                  |                                                                                                    |
| Select option:        | <ul> <li>Call the selected number.</li> <li>Text the selected number.</li> </ul> | Secure Token Passcode                                                                                      |
|                       | Important Note: By Clicking                                                      | Passrada                                                                                                   |
|                       | Send Text Message, you agree                                                     | Paral Andrews                                                                                              |
|                       | to the Terms of Use. Standard                                                    |                                                                                                    |
|                       | Please contact your wireless                                                     | Continue                                                                                                   |
|                       | carrier for details.                                                             | Contract Contract                                                                                          |
|                       |                                                                                  |                                                                                                    |
|                       |                                                                                  |                                                                                                    |
| Continu               | Cancel                                                                           |                                                                                                    |
|                       |                                                                                  |                                                                                                    |
| My phone number is    | not listed                                                                       |                                                                                                    |